# Virtual Secure Workstation (VSW)

VSW-AWS: Install AWS WorkSpaces and Log into VSW

### Sections

- 1. Installing the Amazon WorkSpaces Client
- 2. Login to the Virtual Secure Workstation
- 3. Advance Settings (To Ensure Compliance)

#### Installing the Amazon WorkSpaces Client

- 1. Download the Amazon WorkSpaces client from https://clients.amazonworkspaces.com/
- 2. Select the appropriate environment for device

| 2        | MacOS X<br>Download                                                                                                    |  |  |  |  |  |  |  |
|----------|----------------------------------------------------------------------------------------------------|--|--|--|--|--|--|--|
| 3.<br>4. | Open the installer located in your download queue and click Install                                                                         |  |  |  |  |  |  |  |
|          | Ready to install Amazon WorkSpaces                                                                                                    |  |  |  |  |  |  |  |
|          | Click Install to begin the installation. Click Back to review or change any of your installation settings. Click Cancel to exit the wizard. |  |  |  |  |  |  |  |
|          | 3                                                                                                    |  |  |  |  |  |  |  |
| 5        | Back Install Cancel                                                                                                    |  |  |  |  |  |  |  |
| 6.       | Click next to go through the installment                                                                                                    |  |  |  |  |  |  |  |

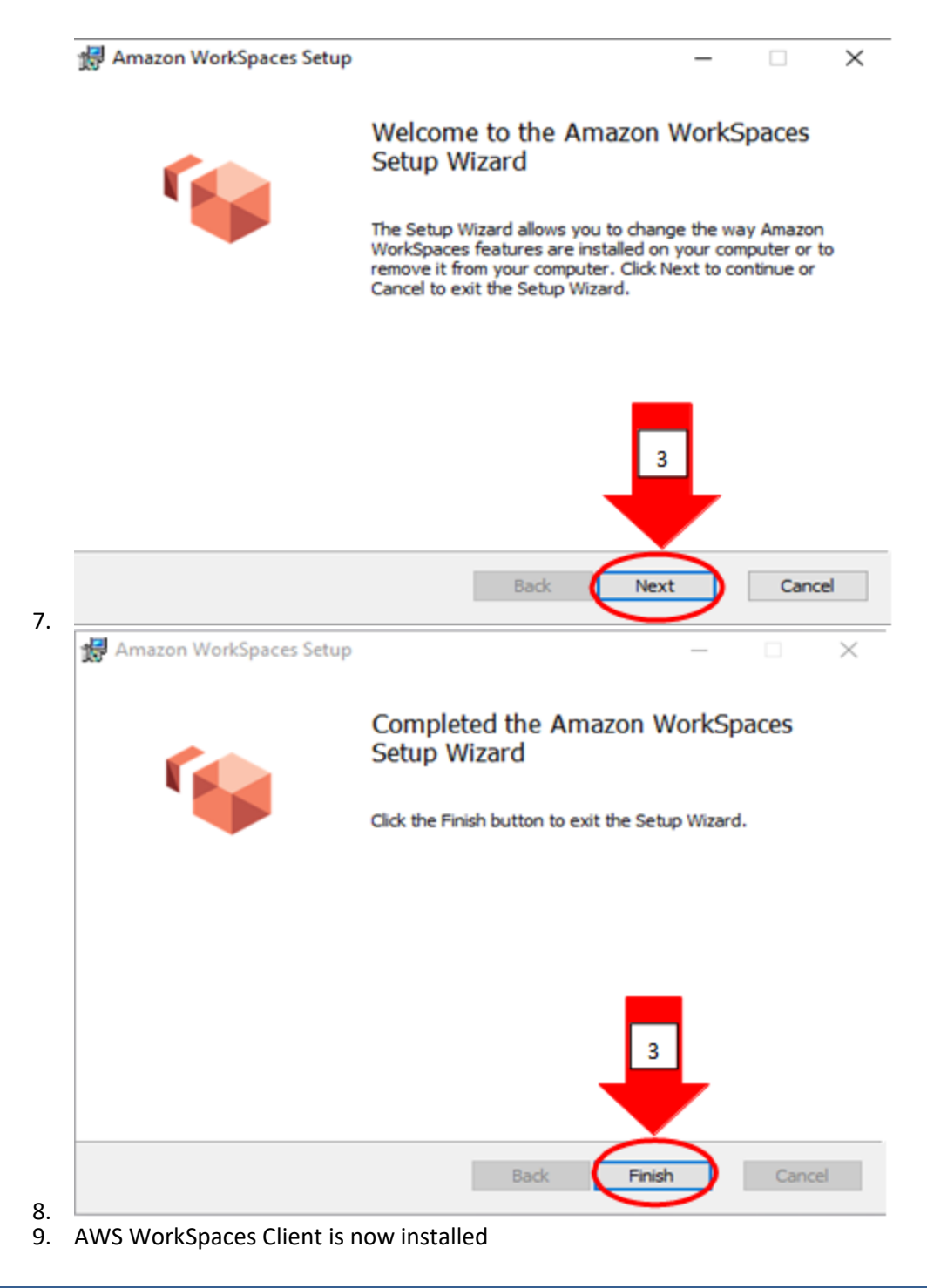

#### Login to the Virtual Secure Workstation

1. Once downloaded, click the AWS icon on your desktop

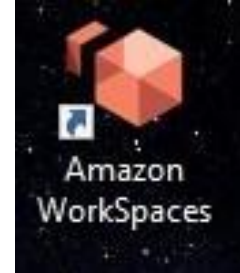

 Enter the registration code emailed to you by the ACTRI Application Support team once
Enter the registration code emailed to you by the ACTRI Application Support team once your access has been approved. Then, sign in using your UCSD Active Directory credentials.

 If you do not have or cannot recall these credentials, contact the Health ITS Service Desk for assistance:

| Contact info | Phone: <b>(619) 543-4357</b> |
|--------------|------------------------------|
|              | Email: 3help@ucsd.edu        |

|   | Please log in with your<br>credentials | ucsd-actri |
|---|----------------------------------------|------------|
| 3 | Username                               |            |
| 3 | Password                               |            |
|   | MFA Code                               | 4          |
|   | Sign In                                |            |
|   | Sign in to authorize ac                | oess       |
|   | Forgot Password                        | ?          |
|   |                                        |            |
|   |                                        |            |
|   |                                        |            |

- 7.8. This will send you a DUO push to your phone which you will need to approve9. Examples on your phone:

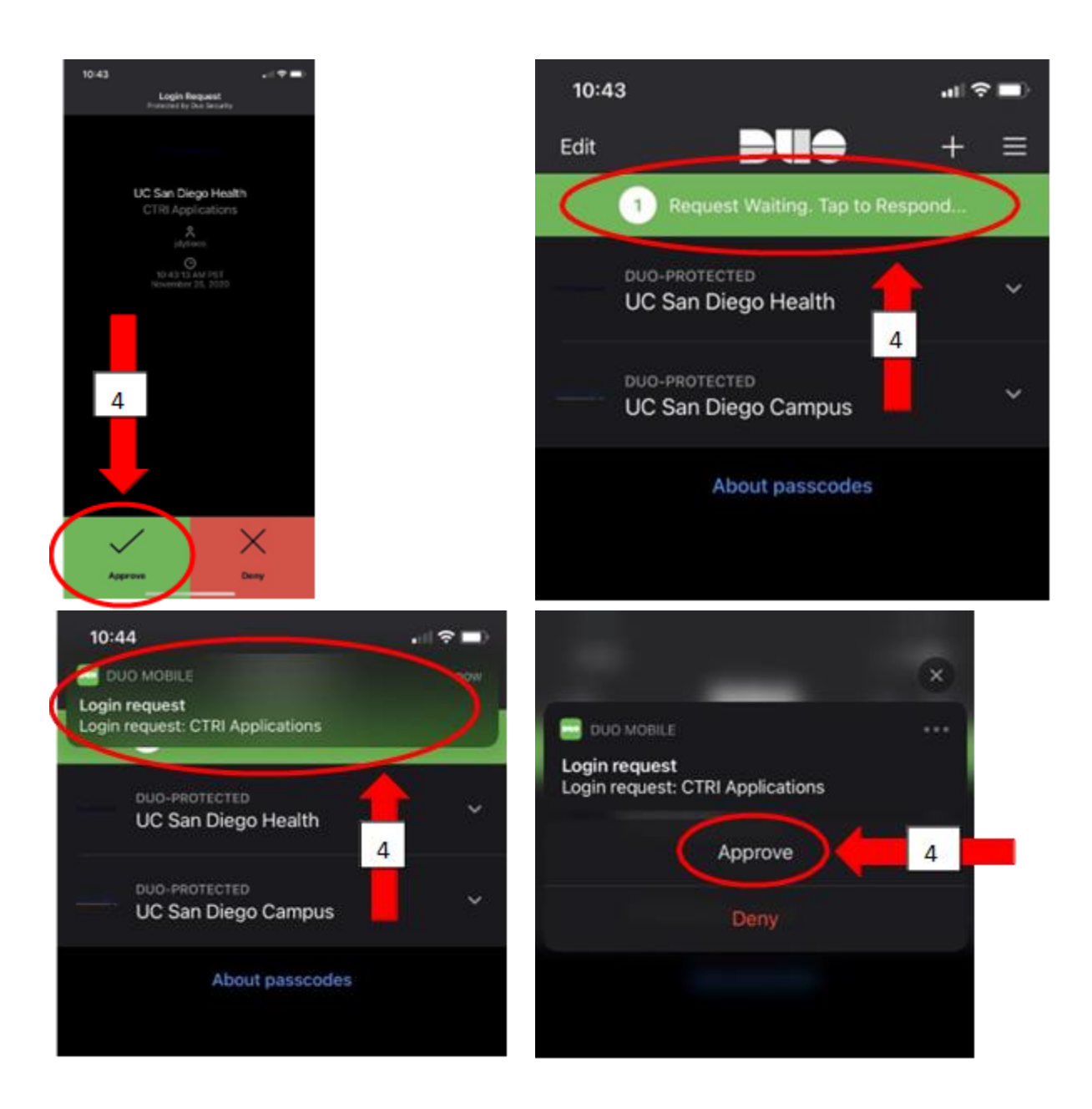

10. Per compliance, do NOT say yes to save your credentials

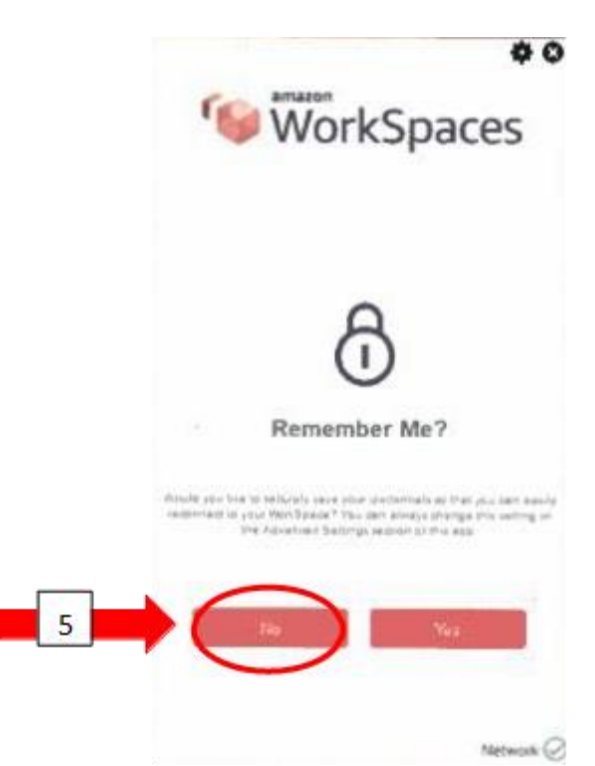

11. 12. Once logged into VSW, the client will direct you to the screen below

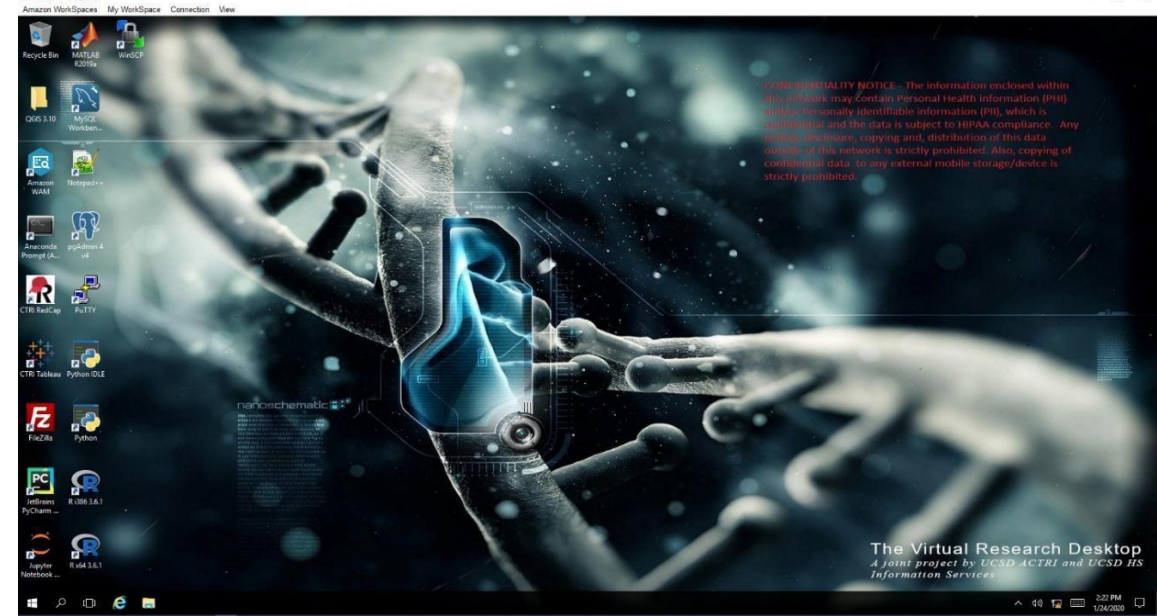

٥

13. Your Network share drive will be mapped to the Y: drive. Your personal directory will show up as a folder with your username and this is where you will save any of your files. Your DECS and/or other data files will be located in the folder 'SecureDrop'

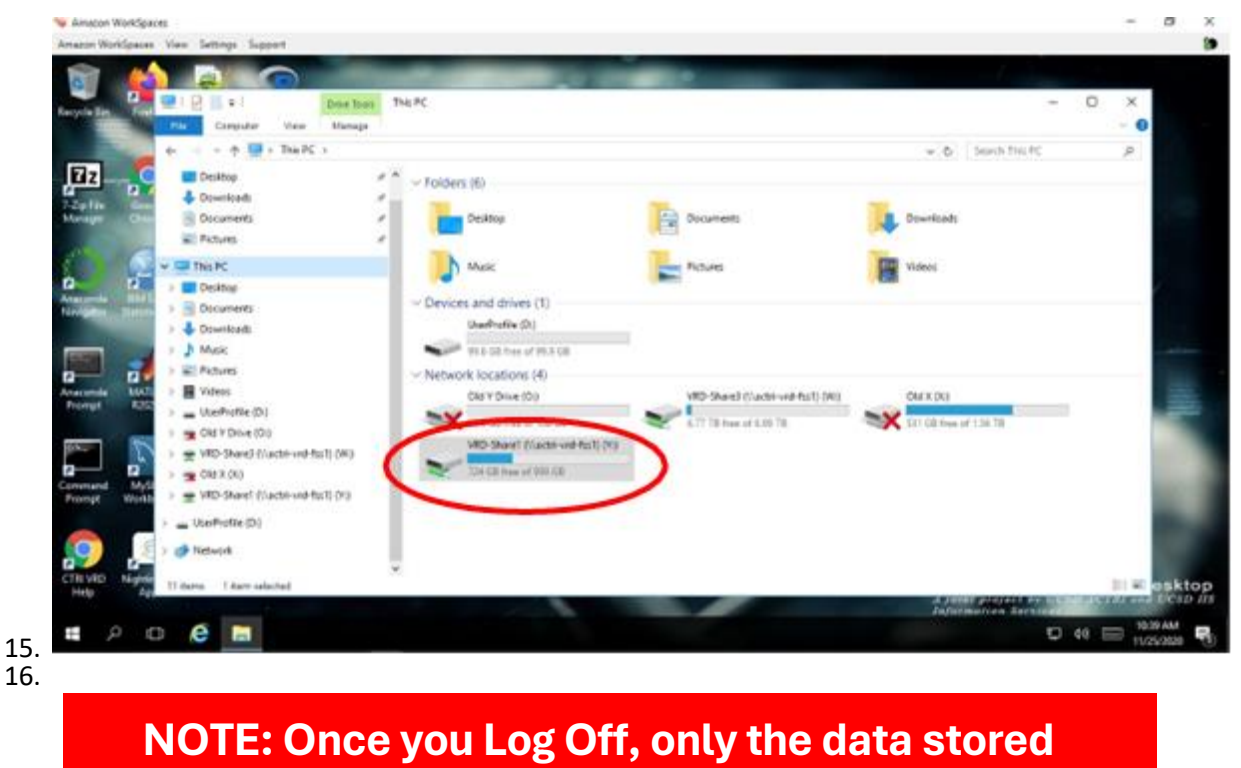

NOTE: Once you Log Off, only the data stored on the Y: drive will be persistent. All other data (not stored on the Y: drive) will be permanently deleted.

## Advance Settings (To Ensure Compliance)

- 1. If at any time you would like to make sure your settings are compliance approved, click the gear button in the right hand corner of the login area and then "Advance Settings"
- 2. Your settings should have none of the options checked

|          | About Amoreon Work Cooper       | •        |
|----------|---------------------------------|----------|
|          | My WorkSpace                    | s        |
|          | Manage Registrations            |          |
|          | Advanced Settings               |          |
| Please   | Network Connection Status       |          |
|          | Send Feedback                   |          |
| Username |                                 |          |
|          |                                 | _        |
| Password |                                 |          |
|          |                                 |          |
| MFA Code |                                 |          |
|          | Oire le                         |          |
|          | Sign in to authorize access     |          |
|          | origin in to additionize access |          |
|          | Forgot Password?                |          |
|          |                                 |          |
|          |                                 |          |
|          |                                 |          |
|          |                                 |          |
|          |                                 |          |
|          |                                 |          |
|          |                                 |          |
|          | N                               | etwork 📿 |

| Work                                                                 | Spa     | <b>¢</b> ⊘<br>ces |
|----------------------------------------------------------------------|---------|-------------------|
| Select a language:<br>Proxy Server Settings:                         | English | •                 |
| Use Proxy Server   Address:                                          | Port    | 8080              |
| Enable Advanced Logging Remember Me Enable saved registrations: Save | Can     | cel               |
|                                                                      |         | Network 🤗         |